## Storing Still Images in Frame Memories (with AUX Bus)

★ Still images can be stored in AW-HS50 switcher's two built-in memories (FMEM 1 & 2) to be used at the bus.

This Manual will give you the explanation of "**how to use AUX bus**" when you want to store SDI or DVI input images in the memories.

## (Selecting the materials to be stored)

- ① Press AUX button (Fig.1-A) to set the crosspoint buttons to AUX bus material selection mode (AUX button lights up).
- ② Using the B bus buttons, select the input image to be stored. (Fig. 1-B)
- ③ Press AUX button to release the AUX bus material selection mode.

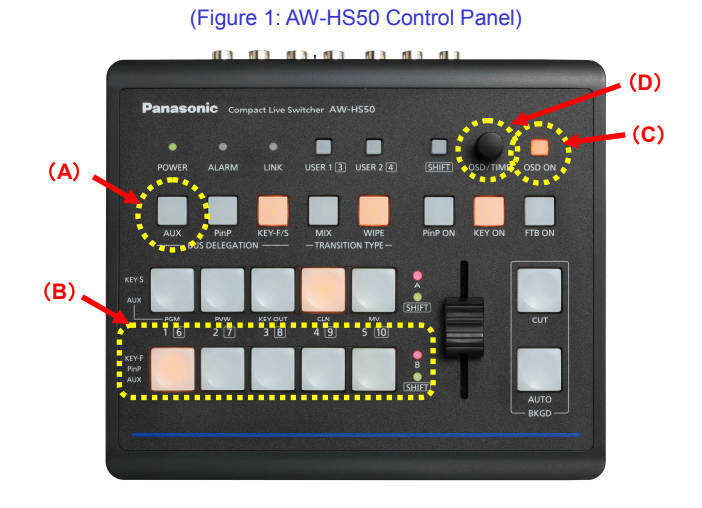

## (Transferring images from AUX bus)

- ④ Hold down the OSD ON button (Fig.1-C) to open the menu. (To close it, hold down the button again.)
- (5) Use the OSD/TIME dial (Fig.1-D) for the menu items below to select the destination and then execute the import.

(Destination) - [12] USER/FMEM Menu > 5. FMEM Select => [FMEM1] or [FMEM2] - (Fig.2)

(Execute) - [12] USER/FMEM Menu > 6. AUX To FMEM => [EX: On] - (Fig.2)

- (6) If the following setting is at [Auto], transferred data is saved in the internal flash memory area and retained even when the power is turned off.
  - [12] USER/FMEM Menu > 7. FMEM Mode => [Auto] (Fig.2)
    - \* When the setting is at [Manu], the data is not retained. If you execute 7. FMEM Mode => [EX: On], it is retained. (Fig.2)

| AW-HS50 Main Menu                                                                                                    | [12] U                                                                                    | SER/FMEM Menu                                                   |
|----------------------------------------------------------------------------------------------------|-------------------------------------------------------------------------------------------|-----------------------------------------------------------------|
| ▲   [6] ChromaKey Menu   [7] MultiView Pattern Menu   [8] MultiView Out/Frame Menu   [9] XPT SW Assign Menu   [10] Input Menu   [11] Output Menu   ≥[12] USER/FMEM Menu   [13] Operation Menu   [14] SYSTEM Menu | 1.USER1<br>2.USER2<br>3.USER3<br>4.USER4<br>5.FMEM Select<br>6.AUX To FMEM<br>7.FMEM Mode | PinP Preset<br>-<br>-<br>FMEM1<br>Rv:On  EX:On<br>M:Auto  EX:On |

## (Figure 2: AW-HS50 Menu Display Screen)

- ★ Imported still images can be seen on Multi View Display or using the bus selected for FMEM1 / 2.
  - \* To use Multi View Display, you need to put the settings for output signal in advance.

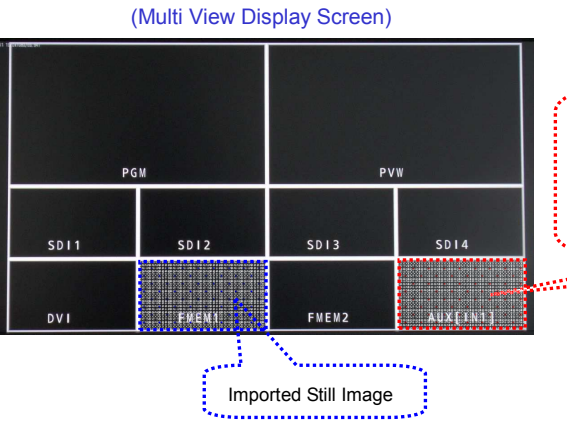

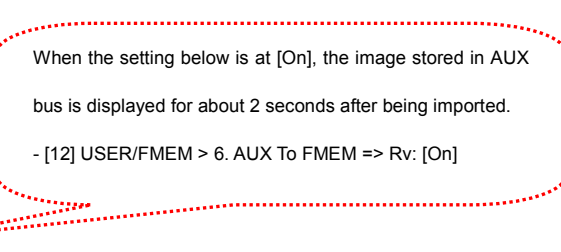